## 標準カラーパレットの編集

ご存知でしたか?... 標準カラーパレットを編集してラスタオブジェクトに新たな カラーパレットを作ることができます。

## 標準カラーパレットを編集することで...

- 希望の色を調整したりコピーして、既存の色を置き換えられます。
- 選択した色に透過性を与えたり、全ての色を不透明に設定できます。
- 標準カラーパレットを反転することができます。
- 後で使えるように編集した色を保存できます。

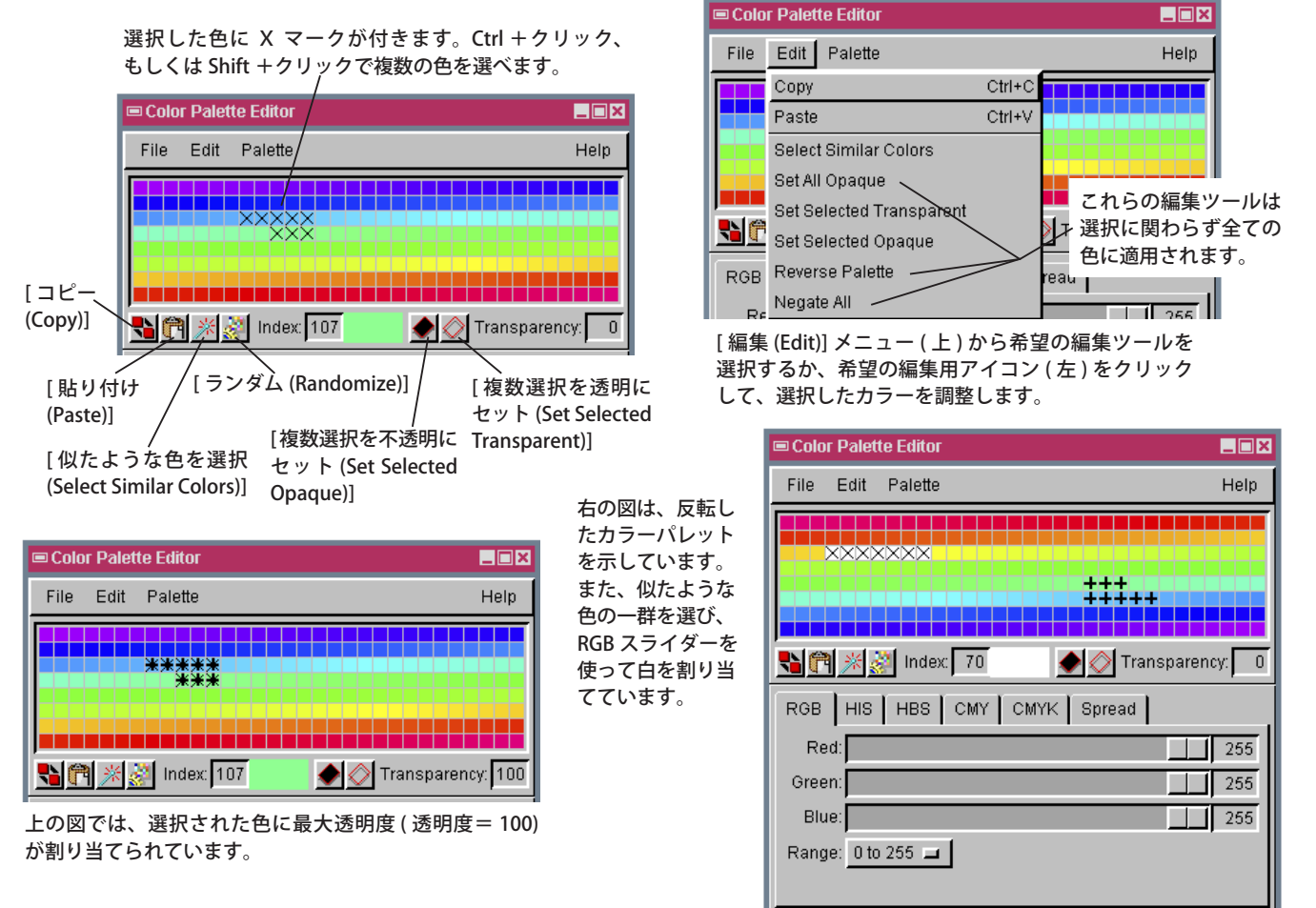

## 標準カラーパレットを編集する方法

- 〈表示マネージャ〉ウィンドウで、ラスタレイヤの右マウスボタンメニューから [ 色の編集 (Edit Colors)] または〈ラ スタレイヤコントロール〉ウィンドウの [ 編集 (Edit)] ボタンをクリックします。
- 〈カラーパレットエディタ (Color Palette Editor)〉ウィンドウで、希望する色をクリックして選びます。
- [編集]メニューから編集ツールを選ぶか、編集用アイコンをクリックして選択した色を調整したり、スライダーを 使って新たな色を割り当てます。
- 表示ウィンドウ上で [再描画 (Redraw)] アイコンをクリックして、カラーパレットの変更を適用します。(〈ラスタレイヤコントロール〉ウィンドウから開いた〈カラーパレットディタ〉が開いていないか確認します。再描画の前にこれらのウィンドウを閉じる必要があります。)
- 新しいカラーパレットを保存するには [ ファイル ] メニューの [ 別名保存 (Save As)] を選びます。

## さらに知りたいことがあれば...

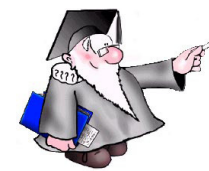

以下の入門書をご覧ください 色の調整 (Getting Good Color)

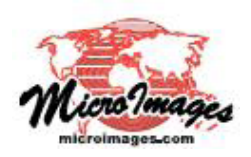